Windows10 接続設定
画面右下にあるアクションセンターのアイコンをクリックします。
(※アクションセンターはキーボードの Windows ロゴキー 中本を同時に押しても表示されます。)

■アクションセンターが表示されたら「ネットワーク」をクリックします。 ※タブレットなどの場合はタップしてください。

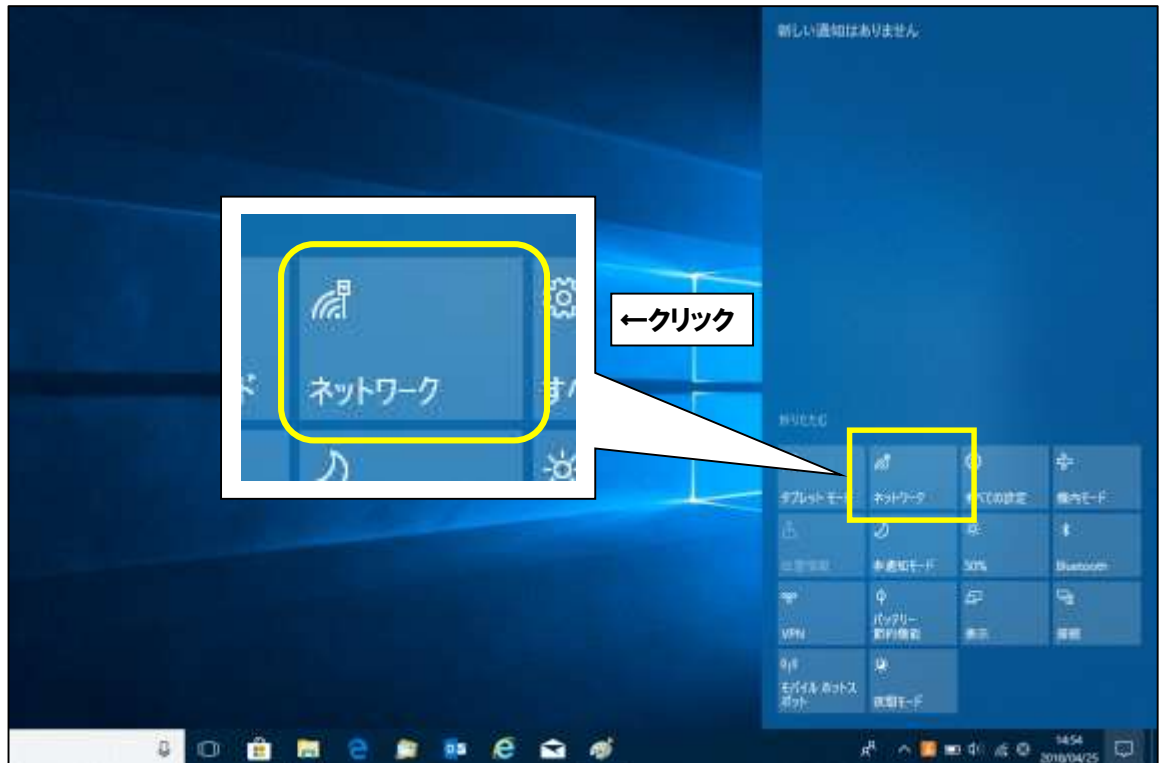

■電波が受信できている無線ルータの SSID (アクセスポイント名)が表示されます。

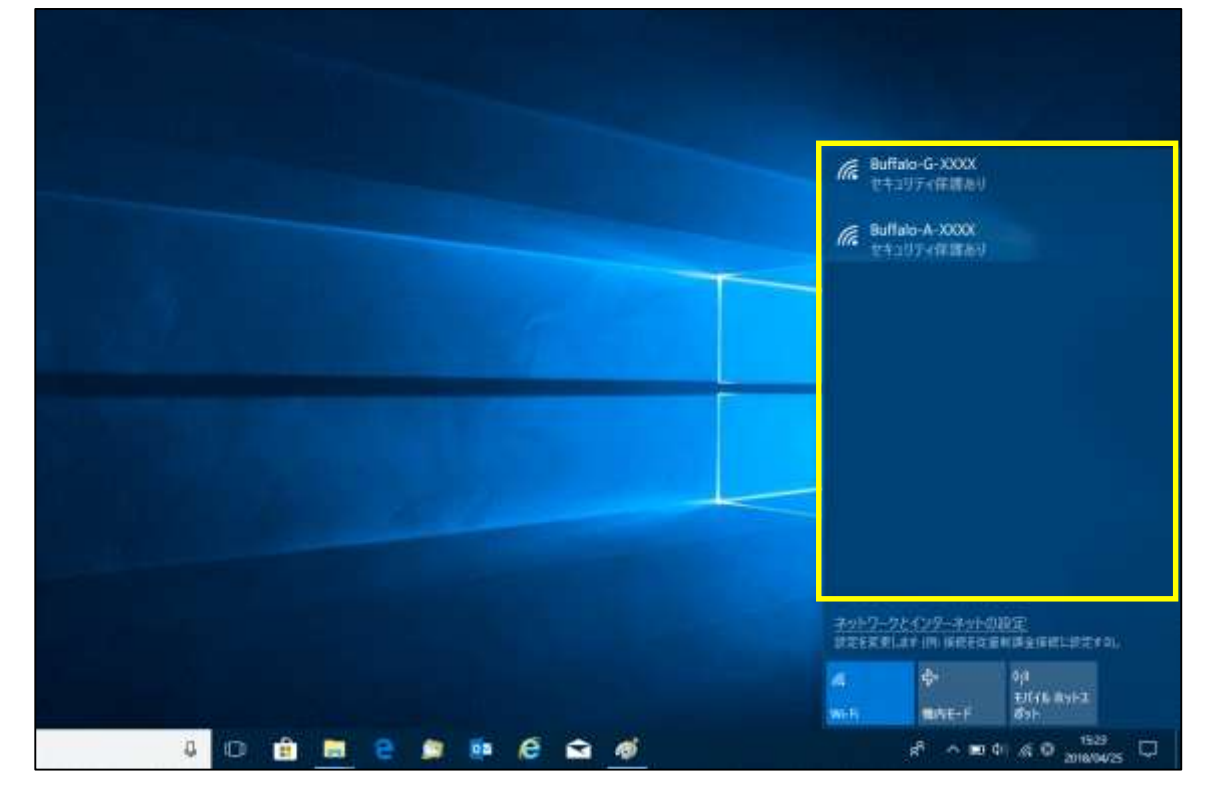

■Wi-Fi がオフになっている場合は「Wi-Fi」をクリックしてオンに変えます。

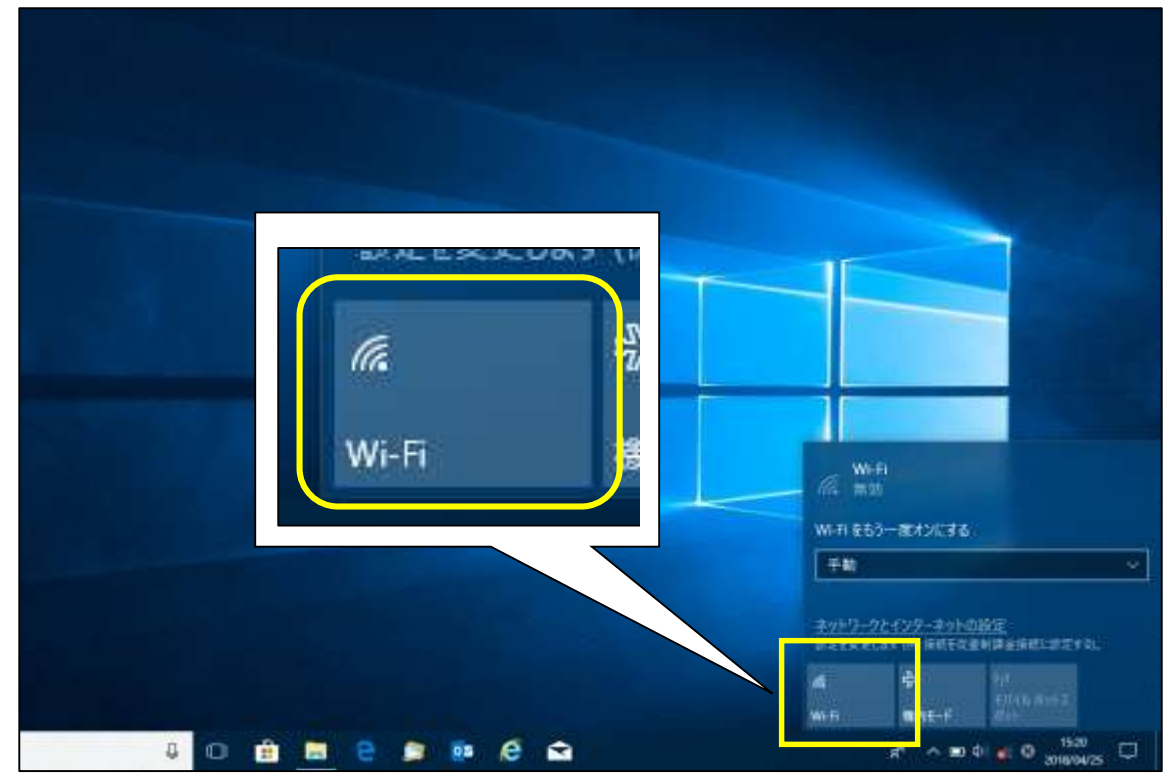

- ■ここで無線ルータの SSID とセキュリティキーを確認します。
  - 多くのメーカーでは、機器に添付されているシールに記載がございます。
  - ※「セキュリティキー」の呼称は、製品によって「KEY」「暗号化キー」「パスワード」等、 呼び名が異なることがあります。

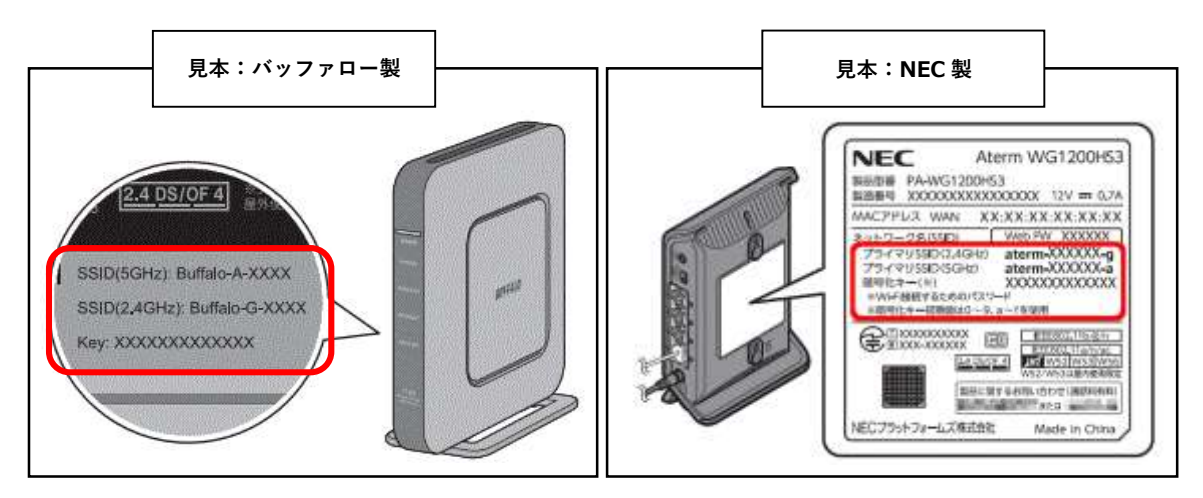

■無線ルータの SSID が確認できましたら、お客様所有の無線ルータの SSID と同じものを クリックします。「自動的に接続する」にチェックを入れ、 次に「接続」をクリックしてください。

| Buffalo-A-XXXX                                                       | Muffulo A.xxXX<br>US 2077 (MIRAU<br>■ REPRCINT          |
|----------------------------------------------------------------------|---------------------------------------------------------|
| <ul> <li>// セキュリティ保護あり</li> <li>✓ 自動的に接続</li> <li>↑ ①チェック</li> </ul> | Buffalo-G-XXXX<br>11+107-(GHEN)                         |
| ↑ ②クリック                                                              |                                                         |
|                                                                      | キットワークとインターネットのBRE<br>シスエネアします in BARERを用きませたジェイス。<br>4 |

■「ネットワークセキュリティキーの入力」画面になりますので、
 先程確認した無線ルータのセキュリティキーを入力していただき「次へ」をクリックします。

|                                                                     | <ul> <li>Buffaio A-ROOX<br/>セキュリティ保護曲り<br/>ネットワーク セキュリティキーの入力</li> </ul> |
|---------------------------------------------------------------------|--------------------------------------------------------------------------|
| ん Buffalo-A-XXXX<br>セキュリティ保護あり<br>↓ ①入力                             | ルーターのボタンを押して描述することもできます。<br>マントーターのボタンを押して描述することもできます。<br>キャンセル          |
| ネットワーク セキュリティ キーの入力<br>●●●●●●●●●●●●●●●●<br>ルーターのボタンを押して接続することもできます。 | Muffalo-G-XXX<br>世キュリティ保護あり                                              |
| 次へ キャンセル<br>↑ ②クリック                                                 | ネットワークとインターネットの設定                                                        |
|                                                                     |                                                                          |

■「接続済み」という表示になりましたら接続設定が完了しております。

| <ul> <li>         ・         ・         ・</li></ul> |                                                     |
|---------------------------------------------------|-----------------------------------------------------|
| 切断                                                |                                                     |
|                                                   |                                                     |
|                                                   | ネットワークとインターネットの設定<br>設定モモ業します (P) 単成モビ車州市由来図に設定する)。 |
|                                                   |                                                     |

■画面左下にある 🕂 マークをクリックし、スタートメニューを開きます。 次に、「Microsoft Edge」をクリックします。 (※スタートメニューはキーボードの Windows ロゴキー 冊 を押しても表示されます。) м C Microsoft Edge С O Shift Microsoft Office 2016 ツール Ctrl En Alt 963 Microsoft Solitaire Colle Microsoft Store 😔 Mixed Reality ポータル Mozilla Thunderbird 8 0 М  $\square$ Office Microsoft Edge ←②クリック OneDrive OneDrive for Business 63 Microsoft Office 2016 ツール 0neNote  $\odot$ N OneNote 2016 Microsoft Solitaire Co ←①クリック 🚽 H

■「Microsoft Edge」を起動しましたら、画面上部に URL を入力する場所がございます。 入力欄の中をクリックして、閲覧したいホームページの URL を入力します。 (※下記画像では「ひまわりネットワーク」のホームページ URL を入力)

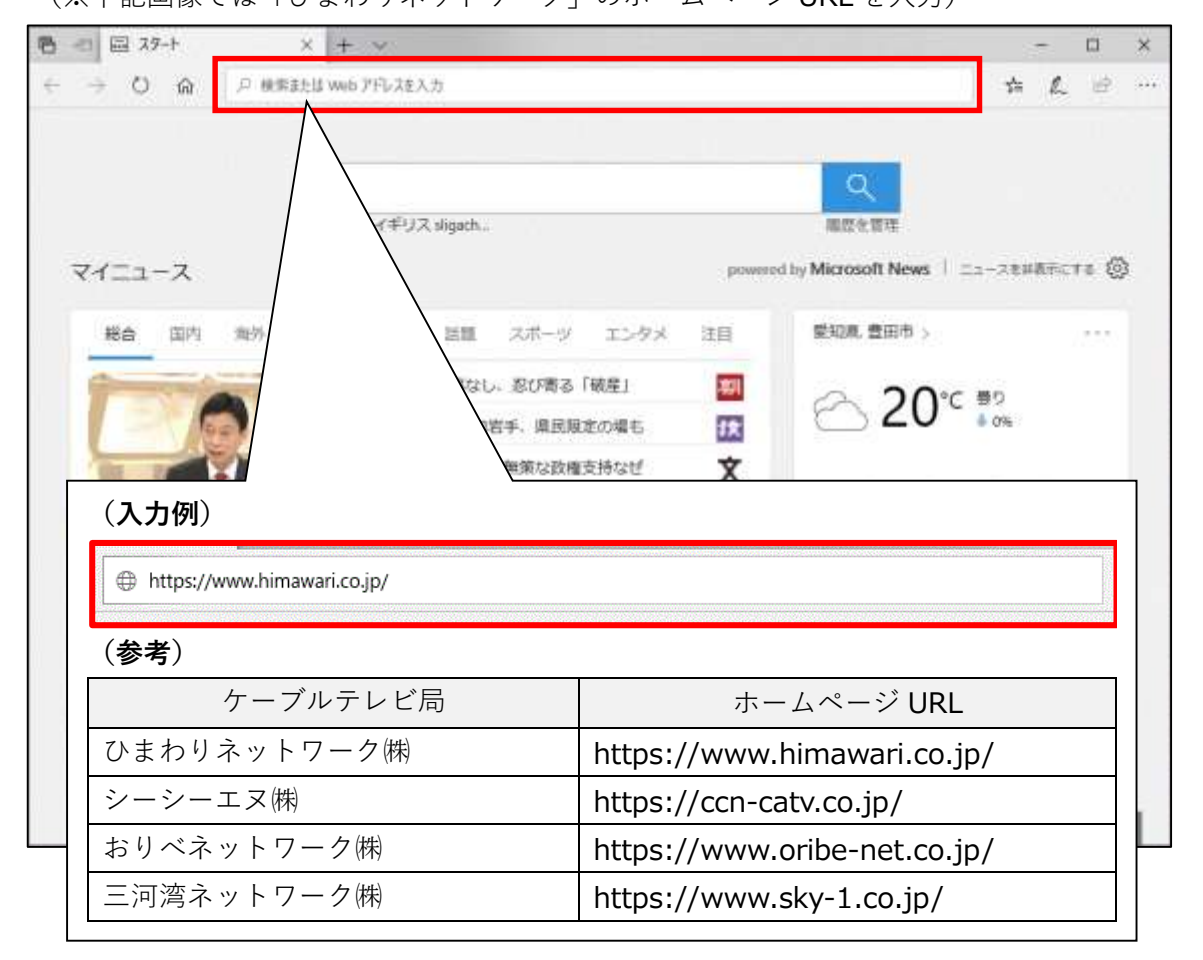

■閲覧したいホームページの URL を入力後、キーボードの「Enter」キーを押してください。 指定したホームページが表示されましたら、通信が正常に行われております。

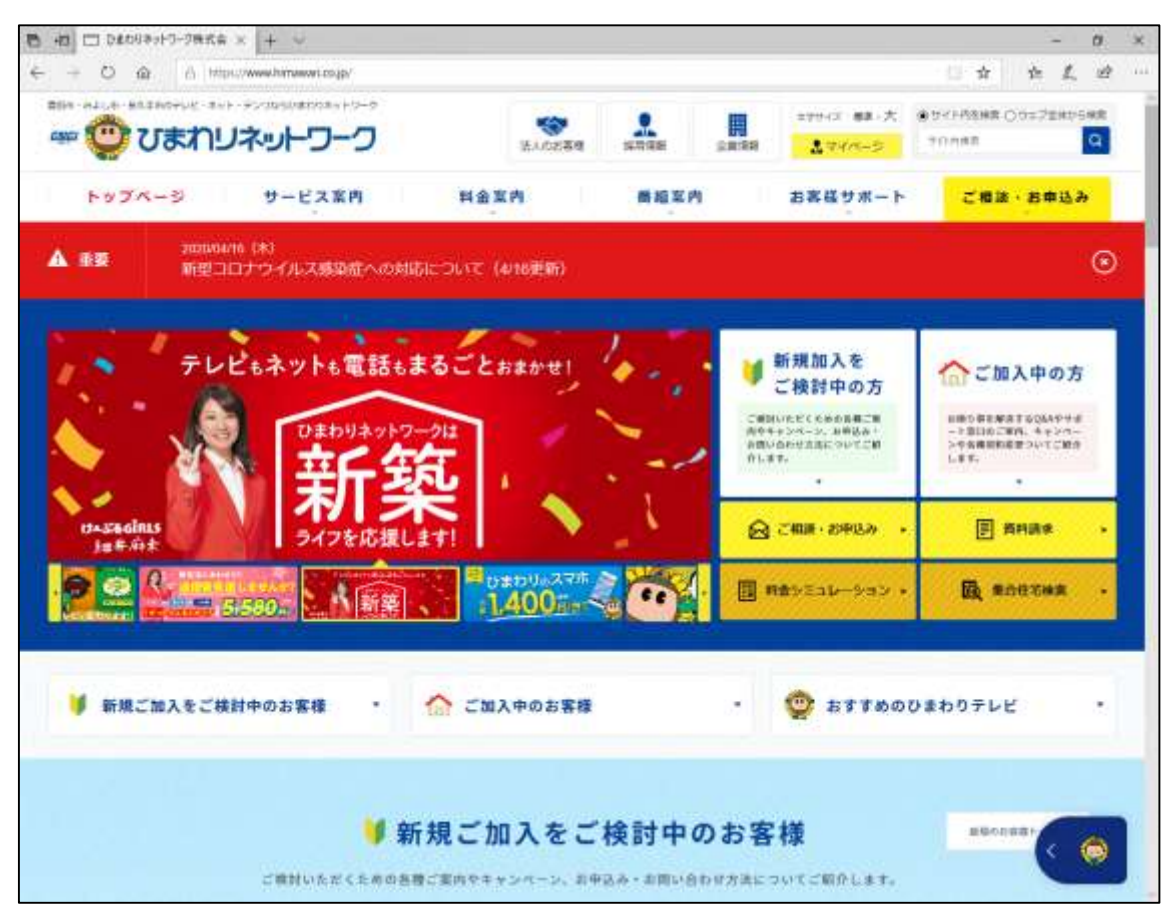

以上となります。

## 無線接続の確認方法

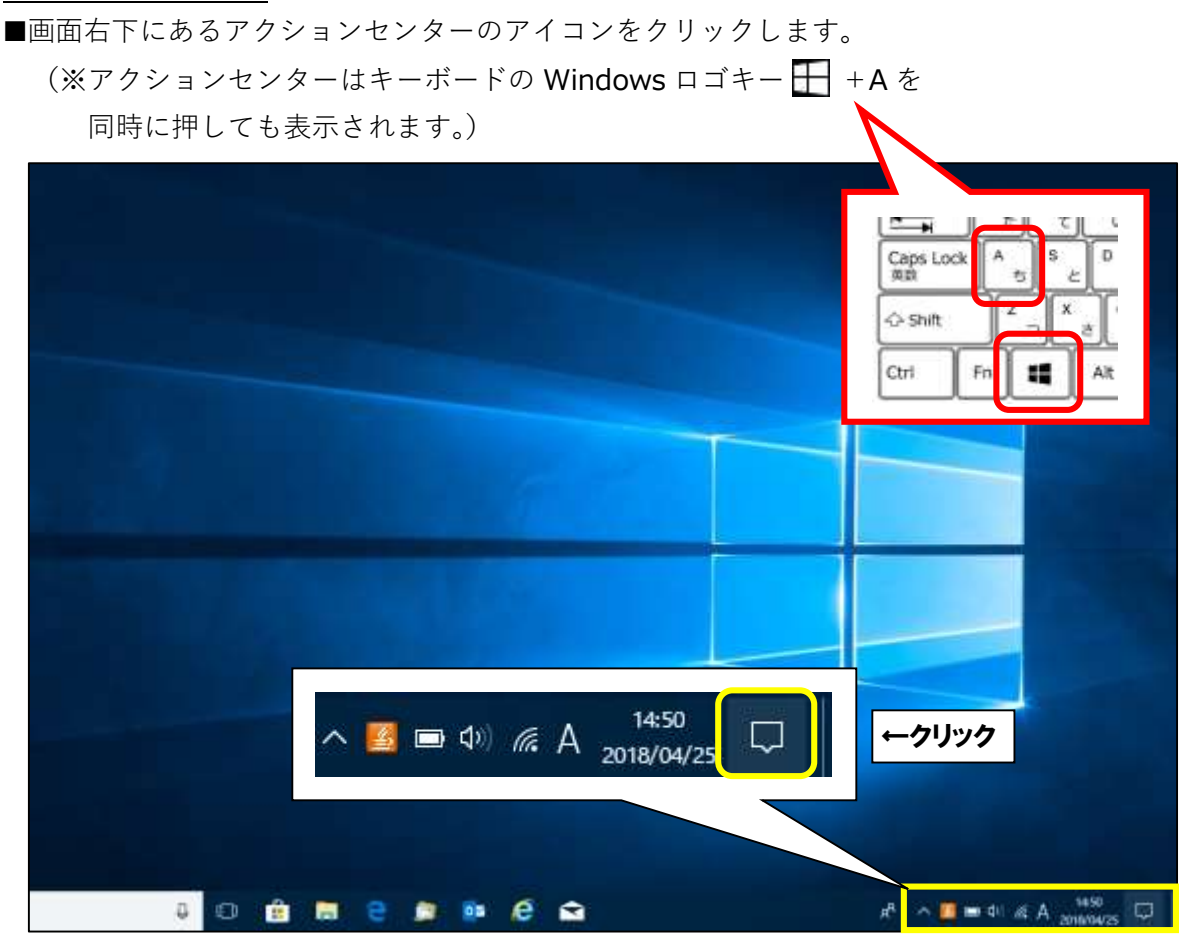

■アクションセンターが表示されたら「ネットワーク」をクリックします。
※タブレットなどの場合はタップしてください。

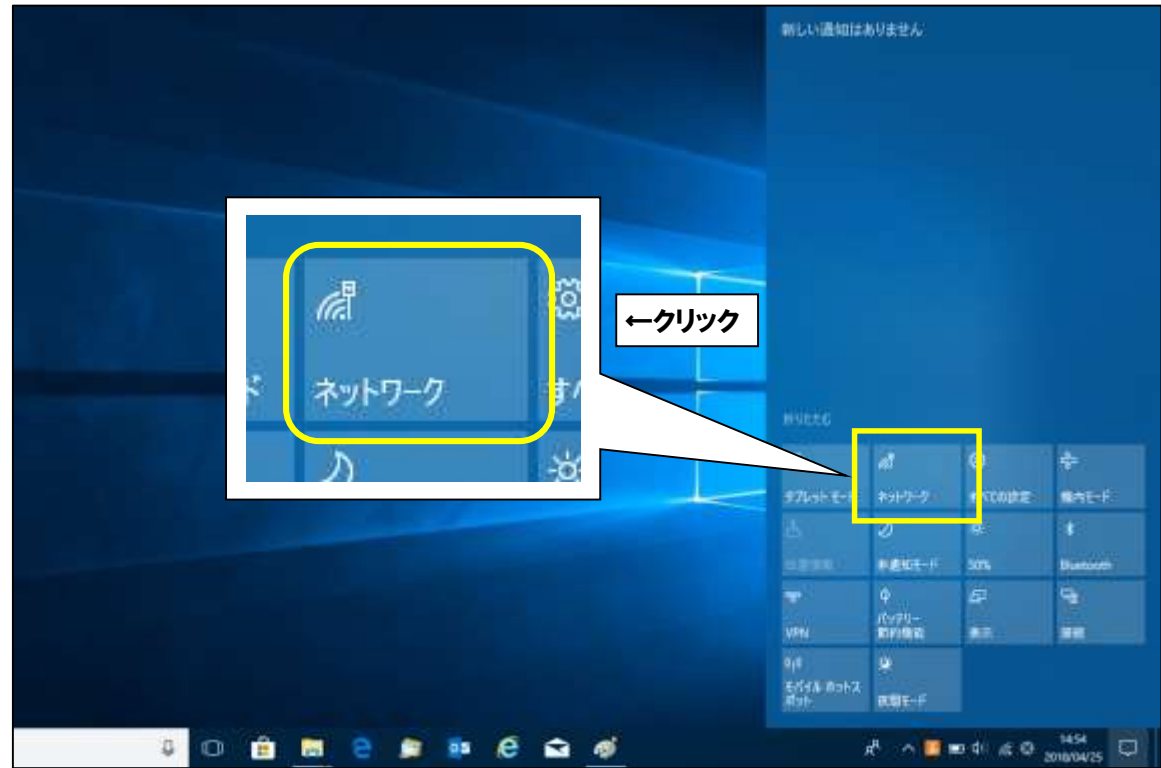

■電波が受信できている無線ルータの SSID(アクセスポイント名)が表示されます。 設定に問題がなく、電波が届いて無線通信ができている状態であれば、

「接続済み、セキュリティ保護あり」と表示されます。

|                                                                                   | Buffalo-A-3000     安朗清神、仕キュリアィ保護あり     フロビティ      |
|-----------------------------------------------------------------------------------|---------------------------------------------------|
| <ul> <li>Buffalo-A-XXXX<br/>接続済み、セキュリティ保護あり</li> <li>プロパティ</li> <li>切断</li> </ul> |                                                   |
|                                                                                   | ネットワークとインターネットの設定<br>設定を変更します (ML 単純モジェをML ジェする)。 |
| o # 0 <b>#</b>                                                                    |                                                   |

以上となります。